# **Operation Manual**

(Webpage Setting)

Receiver for AOE

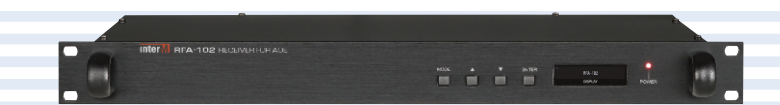

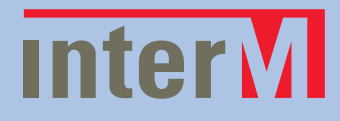

## **Contents**

| Webpage Setting                 | 1 |
|---------------------------------|---|
| I. Initial Web network setup    | 1 |
| II. Main Menu Screen            | 2 |
| II. 1 RFA-Connection Setup      | 3 |
| II. 2 RFA-Contact closure Setup | 4 |
| II. 3 Network Setup             | 5 |
| II. 4 Time Setup                | 6 |
| II. 5 View log                  | 7 |
| II. 6 System management         | 8 |

### Webpage Setting

#### I. Initial Web network setup

① INTIAL SETTING INFORMATION OF THE NETWORK EQUIPMENT

| DHCP    | NO             | IP Address | 192.168.1.99   |
|---------|----------------|------------|----------------|
| Netmask | 255.255.255.0  | Gateway    | 192.168.1.1    |
| DNS1    | 192.168.32.130 | DNS2       | 192.168.32.132 |

#### **② REQUIRED EQUIPMENTS**

- Use any network and browser enabled device such as a PC or tablet to connect to the Web browser of the RFA-102.

#### ③ HOW TO SET UP

- a. Connect the RFA-102 to a network and browser enabled device using a straight or cross network cable.
- b. You can also connect via a network router or switch.

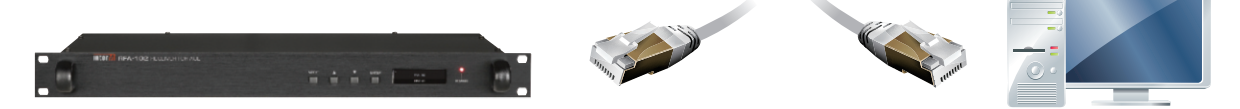

c. Set the network configuration of the RFA-102 and the network device.

| You can get IP settings assign<br>this capability. Otherwise, you<br>the appropriate IP settings. | ed automatically if your network supports<br>need to ask your network administrator fo |
|---------------------------------------------------------------------------------------------------|----------------------------------------------------------------------------------------|
| 🔿 Obtain an IP address autr                                                                       | omatically                                                                             |
| Ose the following IP addr                                                                         | ess:                                                                                   |
| IP address:                                                                                       | 192.168.1.80                                                                           |
| Subnet mask:                                                                                      | 255 . 255 . 255 . 0                                                                    |
| Default gateway:                                                                                  | 2 0 0                                                                                  |
| O Obtain DNS server addre                                                                         | ss automatically                                                                       |
|                                                                                                   | aver audiesses.                                                                        |
| Preferred DNS server:                                                                             |                                                                                        |
| Alternate DNS server:                                                                             | 10 BA BA                                                                               |

- \* Disable the wireless network if your.
- \* Contents of this Operation Manual are subjected to be changed by revision of firmware, please refer to www.inter-m.com/en for latest one.

1

d. From the network device browser (Internet Explorer, Chrome, etc) enter the IP address of the RFA-100 in address bar of the internet browser.

🕙 http://192.168.1.99/

Problems connecting?

- ① Make sure the cable is in good working order.
- 2 Make sure that you are able to "ping" the RFA-102 from the network device.
- (If there is no response, rework the network configuration)
- 3 Make sure equipment is turned on.
- e. When prompted to enter the access ID and password, enter the initially set values. (userid: admin, password:1)
- f. Click the Network Settings menu in the left Navigation pane to configure the network setting of the RFA-102.

#### II. Main Menu Screen

|                           | RFA-102                                                     |
|---------------------------|-------------------------------------------------------------|
| Intorvi                   | Language : English 🗸                                        |
|                           | admin [logout] / RFA-102 / 192.168.1.73 / Version : 1.0.0.6 |
| 🕫 Operation setup         |                                                             |
| RFA-Connection Setup      |                                                             |
| RFA-Contact closure Setup |                                                             |
| 🖻 System Setup            |                                                             |
| Network Setup             |                                                             |
| J Time Setup              |                                                             |
| J View Log                |                                                             |
| 🖻 Administrator Menu      |                                                             |
| System management         |                                                             |
|                           |                                                             |
|                           |                                                             |
|                           |                                                             |
|                           |                                                             |
|                           |                                                             |
|                           |                                                             |
|                           |                                                             |
|                           |                                                             |
|                           |                                                             |
|                           |                                                             |
|                           |                                                             |
|                           |                                                             |
|                           |                                                             |
|                           |                                                             |
|                           |                                                             |
|                           |                                                             |
|                           |                                                             |

Above is Default screen view when first connected to the Web page of the equipment.

1 Device name.

- ② Select language of the web pages. (Korean / English)
- ③ Displays the information of web connected device. (Device Name/Device IP/Web Version)
- ④ Navigation menu pane.
- (5) When a topic is selected in any area, the content of that topic appear in this area.

#### II. 1 RFA-Connection Setup

|                                                                   | RFA-102                                                                            |                                   |                                                                               |
|-------------------------------------------------------------------|------------------------------------------------------------------------------------|-----------------------------------|-------------------------------------------------------------------------------|
| Intervi                                                           | Language : [English ~<br>admin [legout] / RFA-102 / 192.168.1.73 / Version : 1.0.0 |                                   |                                                                               |
| Operation setup     AFA-Connection Setup                          | RFA-CONNECTION setup                                                               |                                   |                                                                               |
| RFA-Contact closure Setup                                         |                                                                                    | Selection of transmission         | Unicast                                                                       |
| System Setup     Network Setup                                    |                                                                                    | method                            | O Multicast                                                                   |
| 』 Time Setup<br>』 View Log                                        |                                                                                    | Selection of redundancy operating | <ul> <li>Main server operating</li> <li>Secondary server operating</li> </ul> |
| <ul> <li>Administrator Menu</li> <li>System management</li> </ul> | Audio Client                                                                       | Selection of buffering time       | 0 V Seconds                                                                   |
|                                                                   |                                                                                    | Settings of server<br>information | Main server IP         port           192.168.1.77         5454               |
|                                                                   |                                                                                    | Server operation status           | ○ Start<br>● Stop                                                             |
|                                                                   |                                                                                    |                                   | Apply Initialize                                                              |
|                                                                   |                                                                                    |                                   |                                                                               |
|                                                                   | * Help&Tips                                                                        | 1 105                             |                                                                               |
|                                                                   | Can connect to the Serv                                                            | er running AUE.                   | inhts reserved                                                                |
|                                                                   | Copyright (c) 2015 Inter-M All rights reserved.                                    |                                   |                                                                               |

Above is a screen display when "RFA-Connection Setup" menu is clicked.

- 1 Select transmission method for reception. The product operates when set same with mode of the server device (AOE-212N)
- ② Select secondary server to configure the redundancy of the streaming server. The product connects to the sub server when disconnected due to having problems with the main server.
- ③ Select buffering time when first accessed. The initial value is set to 0 seconds. A smaller value reduces the wait time or latency, whereas the larger the value the longer is the wait time or latency. A higher buffer ratio will increase the stream stability and reduce dropouts usually related to network traffic.
- ④ Select IP address and port number of the main server. By selecting dual server operation of ②, inserting IP address and port number of the sub server is available.
- (5) Select <Start> to connect the Main-Server and begin streaming and select <stop> toend streaming.
- ⑥ Click [Apply] button to apply the modified setting. Click [Initialize] button to reset to the previous data setting.
- ⑦ Displays Help & Tips on RFA-Connection Setup.

#### II. 2 RFA-Contact closure Setup

|                                          | RFA-102 Language : [English ) admin [logout] / RFA-102 / 192.168.1.99 / Version : 1.0.0.9 |                                                                                                    |  |
|------------------------------------------|-------------------------------------------------------------------------------------------|----------------------------------------------------------------------------------------------------|--|
| InterM                                   |                                                                                           |                                                                                                    |  |
| Operation setup RFA-Connection Setup     | RFA-Contact closure Setup                                                                 |                                                                                                    |  |
| RFA-Contact closure Setup                |                                                                                           | O Active                                                                                                    |  |
| System Setup Network Setup               | Selection of contact                                                                      | Inactive                                                                                                    |  |
| . Time Setup                             | closure operating                                                                         | It sets the state of contact closure services.                                                                                                    |  |
| » View Log                               |                                                                                           |                                                                                                    |  |
| Administrator Menu     System management | Selection of contact<br>closure control point                                             | This sets the contact closure point that will be received from the server.                                                                                       |  |
|                                          |                                                                                           | ○ Active                                                                                                    |  |
|                                          | Selection of contact                                                                      | Inactive                                                                                                    |  |
|                                          | closure resetting                                                                         | Reset stands for the default of contact closure when the service stops.                                                                                          |  |
|                                          |                                                                                           | ○ Active                                                                                                    |  |
|                                          |                                                                                           | Inactive                                                                                                    |  |
|                                          | Selection of contact<br>closure delay                                                     | $0 \lor$ Seconds $0 \lor$ MSeconds                                                                                                    |  |
|                                          |                                                                                           | In case the contact closure actives, the operating of contact closure delays. Maximum                                                                            |  |
|                                          |                                                                                           | delay up to 9 seconds 900 miliseconds.                                                                                                    |  |
|                                          |                                                                                           | Main server actives                                                                                                    |  |
|                                          | Selection of secondary                                                                    | ○ Secondary server actives                                                                                                    |  |
|                                          | operating                                                                                 | It describes the prevention of downtime of service and dispersion of service load.                                                                               |  |
|                                          |                                                                                           | When the main server breaks down, it switches to the redundancy server.                                                                                          |  |
|                                          |                                                                                           | Default information                                                                                                    |  |
|                                          |                                                                                           | ○ Change information                                                                                                    |  |
|                                          | Selection of operating<br>information                                                     | Main server IP<br>address         192.168.1.99         Port         5457           Secondary server<br>IP address         192.168.1.99         Port         5457 |  |
|                                          |                                                                                           | IP address - Connect to the server with the preset IP address to connect server                                                                                  |  |
|                                          |                                                                                           | Port - Put the port number related to the server to connect.                                                                                                    |  |
|                                          |                                                                                           | Apply Initialize                                                                                                    |  |

Above is a screen display when "RFA-Contact closure Setup" menu is clicked.

- ① Select contact service operation status.
- ② Selecting contact control number for reception of contact information is accessible with sub device. Only within the selected contact control number, the command is applied.
- 3 Reset stands for the default of contact closure when the service stops.
- ④ In case the contact closure actives, the operating of contact closuredelays. Maximum delay up to 9 seconds 900 miliseconds.
- ⑤ It describes the prevention of downtime of service and dispersion ofservice load. When the main server breaks down, it switches to theredundancy server.
- ⑥ IP address: Connect to the server with the preset IP address to connectserver. Port: Put the port number related to the server to connect.
- ⑦ Click [Apply] button to apply the modified setting.
  - Click [Initialize] button to reset to the previous data setting.
  - \* Audio cannot be played when contact signal is received from set contact number.

#### II. 3 Network Setup

|                                            | RFA-102                                       |                                           |                      |                                                                                |
|--------------------------------------------|-----------------------------------------------|-------------------------------------------|----------------------|--------------------------------------------------------------------------------|
| Intervi                                    |                                               |                                           | adm                  | Language : English<br>in [logout] / RFA-102 / 192.168.1.73 / Version : 1.0.0.6 |
| Operation setup     " RFA-Connection Setup | Setup network configu                         | ırations                                  |                      |                                                                                |
| RFA-Contact closure Setup                  | MAC address                                   | 00:1D:1D:01:0B:6B                         |                      |                                                                                |
| System Setup                               | Host name                                     | RFA-102                                   |                      |                                                                                |
| J Time Setup<br>J View Log                 |                                               | Oynamic IP assignment<br>O Manual Setting | ent from DHCP Server |                                                                                |
| 🖻 Administrator Menu                       |                                               | IP address                                | 192.168.1.99         |                                                                                |
| System management                          | IP address                                    | Subnet Mask                               | 255.255.255.0 🗸      |                                                                                |
|                                            |                                               | Gateway                                   | 192.168.1.1          |                                                                                |
|                                            |                                               | DNS 1 Server                              | 168.126.63.1         |                                                                                |
|                                            |                                               | DNS 2 Server                              | 168.126.63.2         |                                                                                |
|                                            |                                               |                                           | Apply                | Initialize                                                                     |
|                                            |                                               |                                           |                      |                                                                                |
|                                            |                                               |                                           |                      |                                                                                |
|                                            |                                               |                                           |                      |                                                                                |
|                                            |                                               |                                           |                      |                                                                                |
|                                            |                                               |                                           |                      |                                                                                |
|                                            |                                               |                                           |                      |                                                                                |
|                                            | * Help&Tips                                   |                                           |                      |                                                                                |
|                                            | <ul> <li>It configures the way for</li> </ul> | system to connect to Internet.            |                      |                                                                                |
|                                            | <ul> <li>If the IP Address change</li> </ul>  | es Please access the web page a           | gain.                |                                                                                |
|                                            | <ul> <li>Space cannot be include</li> </ul>   | ed in the host name.                      |                      |                                                                                |
|                                            | <ul> <li>The character of the host</li> </ul> | st name must be an alphabet or a          | digit!               |                                                                                |
|                                            |                                               | Copyright (c) 2015 Inter-M A              | ll rights reserved.  |                                                                                |

Above is a screen display when "Network Settings" menu is clicked. In this display, MAC address, IPinformation, host name can be seen and be changed.

- ① The MAC address of the device is displayed.
- 2 Host name of the configured device is displayed and can also be modified.
- ③ Displays the IP information as applied to the device and the user can modify the IP information.
- ④ Click [Apply] button to apply the modified setting. Click [Initialize] button to reset to the previous data setting.
- ⑤ Displays Help & Tips on Network setup.

#### II. 4 Time Setup

|                                                                           | RFA-102                                                                                                    |                                                                                                    |                                    |                                                               |
|---------------------------------------------------------------------------|----------------------------------------------------------------------------------------------------|----------------------------------------------------------------------------------------------------|------------------------------------|---------------------------------------------------------------|
| Intervi                                                                   |                                                                                                    |                                                                                                    | admin [logout] / RFA-1             | Language : English V<br>02 / 192.168.1.73 / Version : 1.0.0.6 |
| Operation setup     AFA-Connection Setup                                  | Time and Date Setup                                                                                                    |                                                                                                    |                                    |                                                               |
| RFA-Contact closure Setup<br>                                             | Time Zone                                                                                                    | (GMT+09:00) Seoul                                                                                                    | ~                                  |                                                               |
| <ul> <li>System Setup</li> <li>Network Setup</li> </ul>                   | Current Time                                                                                                    | 15.07.2015 / 15:14:34                                                                                                    |                                    |                                                               |
| . Time Setup<br>. View Log<br>☞ Administrator Menu<br>. System management | Time Setup                                                                                                    | Manual Setup         2015       year       07       month       15         15       hh       14       mm       33         Automatic time synchronization         Server address       time.bora.net | day<br>ss                          |                                                               |
|                                                                           | <ul> <li>* Help&amp;Tips</li> <li>There can be a couple of d<br/>connection delay.</li> <li>This system must be connection</li> </ul> | lifference between the current time of this system and<br>ected to Internet to use automatic time synchronization                                                                                   | Apply<br>I real time due to Intern | net                                                           |

Above is a screen display when "Time Setup" menu is clicked.

- 1 The default time zone is (GMT+09:00) Seoul. Select a correct time zone in the box according to your geographical zone.
- ② Displays the current date and time.
- ③ Time Setup
  - a. Manual Setup

RFA-102 uses internal clock to make time so that its time has some drift from the correct time. It isneeded to adjust the time regularly.

b. Automatic Time Synchronization

It synchronizes the time from the time server so that RFA-102 can maintain the correct time. The default time server is time.bora.net.

- ④ Click [Apply] button to apply the modified setting.
- (5) Displays Help & Tips on Time Setup.

#### II. 5 View log

|                                                           | RFA-102                                                                   |        |
|-----------------------------------------------------------|---------------------------------------------------------------------------|--------|
| Intorvi                                                   | Language : English                                                        | ~      |
|                                                           | admin [logout] / RFA-102 / 192.168.1.73 / Version : 1                     | .0.0.6 |
| Operation setup     RFA-Connection Setup                  | View log file                                                             |        |
| RFA-Contact closure Setup                                 | Download the log                                                          |        |
| F System Setup<br>Network Setup<br>Time Setup<br>View Log | ^                                                                         |        |
| F Administrator Menu<br>J System management               |                                                                           |        |
|                                                           |                                                                           |        |
|                                                           |                                                                           |        |
|                                                           |                                                                           |        |
|                                                           |                                                                           |        |
|                                                           | ·                                                                         |        |
|                                                           | Refresh Clear Log                                                         |        |
|                                                           | * Help&Tips                                                               |        |
|                                                           | <ul> <li>You may clear all log by clicking 'Clear Log' button.</li> </ul> |        |
|                                                           | Copyright (c) 2015 Inter-M All rights reserved.                           |        |

Above is a screen display when "View Log" menu is clicked.

- ① This page displays the log information of the RFA-102 setting and history of modification with time.
- ② [Refresh] button-the current log details will be renewed. [Clear Log] button-the current log details will be deleted.
- ③ Displays Help&Tips on View log.

7

#### II. 6 System management

|                                          | RFA-102<br>Language : English<br>admin [logout] / RFA-102 / 192.168.1.73 / Version : 1.4 |                                                                             |  |
|------------------------------------------|------------------------------------------------------------------------------------------|-----------------------------------------------------------------------------|--|
| Intervi                                  |                                                                                          |                                                                             |  |
| Operation setup     RFA-Connection Setup | System management                                                                        |                                                                             |  |
| RFA-Contact closure Setup                |                                                                                          | S/W upgrade                                                                 |  |
| System Setup                             |                                                                                          | Apply Initialize                                                            |  |
| J Time Setup                             |                                                                                          | Mainboard upgrade                                                           |  |
| J View Log                               |                                                                                          | Apply Initialize                                                            |  |
| 🗵 Administrator Menu                     |                                                                                          | Firmware file is an upgrade-file that is located in your local PC.          |  |
| System management                        | System Upgrade                                                                           | It may several minutes to complete upgrading. Please do not leave this page |  |
|                                          |                                                                                          | until a new page appears.                                                   |  |
|                                          |                                                                                          | (Caution) Ungrading with inangropriate file may cause harm to the sustam    |  |
|                                          |                                                                                          | (causer) opgraving with nappropriate me may cause harm to the system.       |  |
|                                          |                                                                                          | (Caution) Do not turn off the system during upgrading.                      |  |
|                                          |                                                                                          | User account admin V                                                        |  |
|                                          |                                                                                          | Current Password                                                            |  |
|                                          |                                                                                          | New Password                                                                |  |
|                                          | Password Change                                                                          | Password Confirm                                                            |  |
|                                          | Password Change                                                                          | Apply Initialize                                                            |  |
|                                          |                                                                                          | Change the new password.                                                    |  |
|                                          |                                                                                          | 32 letters and numbers you entered.                                         |  |
|                                          |                                                                                          | Apply                                                                       |  |
|                                          | Restart System                                                                           | Restart will reboot the system.                                             |  |
|                                          |                                                                                          | Apply                                                                       |  |
|                                          | Factory set System                                                                       | Factory set will Initialization the device.                                 |  |
|                                          |                                                                                          |                                                                             |  |
|                                          |                                                                                          |                                                                             |  |
|                                          |                                                                                          | Copyright (c) 2015 Inter-M All rights reserved.                             |  |

Above is a screen display when "System management" menu is clicked.

- ① Two types of upgrade (software and mainboard) are available.
- (2) Change the password to connect to the web page of the equipment.
- 3 Restart will reboot the system.
- ④ Factory set will initialization the system.

## InterM

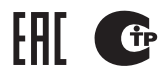

Inter-M, Ltd. (Korea) began operations in 1983.

Since then, Inter-M has grown to become one of the largest manufacturers of professional audio and commercial sound electronics equipment in the world.

Inter-M has gained worldwide recognition for its own branded products, as well as private label manufacturing of electronics sold under other names (OEM).

The company is no longer just a Korean company, but rather a global company that is truly international in scope, with factories and offices in Korea and China, and sales and marketing operations located in Japan, Europe, and the U.S.A.

With more than 850 employees around the globe, Inter-M is well-poised for further growth and expansion.

#### Inter-M Americas, INC.

13875 ARTESIA BLVD. CERRITOS, CA 90703 USA TEL : +1-562-921-0313, FAX : +1-562-921-0370 Home Page : http://www.inter-m.net, E-mail : info@inter-m.net

#### Inter-M Corporation

SEOUL OFFICE : 719, DOBONG-RO, DOBONG-GU, SEOUL, KOREA TEL : +82-2-2289-8140~8, FAX : +82-2-2289-8149 Home Page : http://www.inter-m.com, E-mail : overseas@inter-m.com

MADE IN KOREA October 2015 M100018